## Aufzeichnung

Die Aufzeichnung wird mit dem Menü *Extras / Makro / Aufzeichnen* gestartet. Nach der Eingabe des Makronamens und eventuell einer Tastenkombination betätigen Sie die Schaltfläche *OK*. Danach erscheint folgende Schaltfläche, die Sie auf keinen Fall mit dem 🔀 schließen sollten.

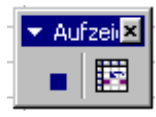

ist die rechte Schaltfläche vertieft, erfolgt eine relative Aufzeichnung im anderen Fall erfolgt die Aufzeichnung absolut.

Absolut

In diesem Fall wird z. B. bei der Ausführung immer die gleiche Zelle oder der gleiche Bereich gelesen oder verändert, unabhängig davon an welcher Stelle sich die aktuelle Markierung befindet

## Relativ

Hier wirkt sich das Makro immer auf die aktuelle Markierung aus, bzw. auf eine relative Position von der aktuellen Markierung. Beispiel: Ein Ergebnis wird rechts von der aktuellen Zelle eingetragen und die Werte werden von den zwei Zellen links von der Markierung gelesen. Damit kann dieses Makro Werte in Verschiedene Zellen eintragen

Beenden

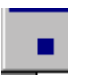

Es ist wichtig, dass Sie nach Abschluss der gewünschten Schritte diese Schaltfläche betätigen, da sonst alle Aktivitäten weiter aufgezeichnet werden.